## Quickstart Guide StayLinked

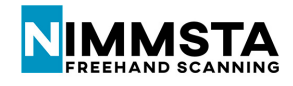

STEP ONE: Log in to the StayLinked Support Portal: https://portal.staylinked.com

- 1. Download and install the latest SmartTE Client for Android. Accept all permissions.
- 2. Download and install the Evolve Agent. Contact your local StayLinked representative for the latest version.

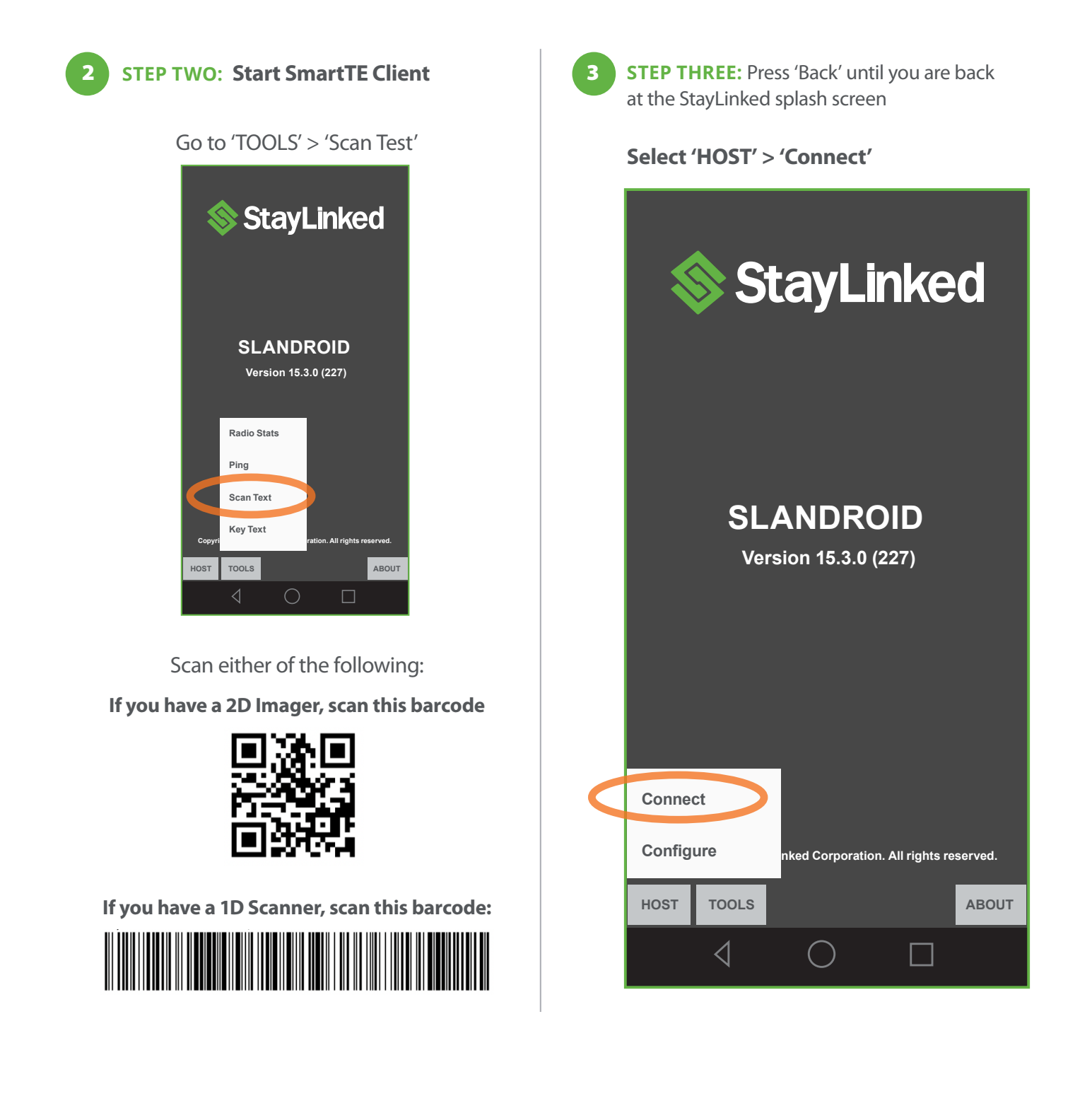

## Quickstart Guide StayLinked

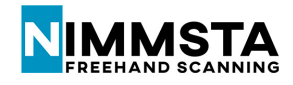

STEP ONE: Log in to the StayLinked Support Portal: https://portal.staylinked.com

- 1. Download and install the latest SmartTE Client for Android. Accept all permissions.
- 2. Download and install the Evolve Agent. Contact your local StayLinked representative for the latest version.

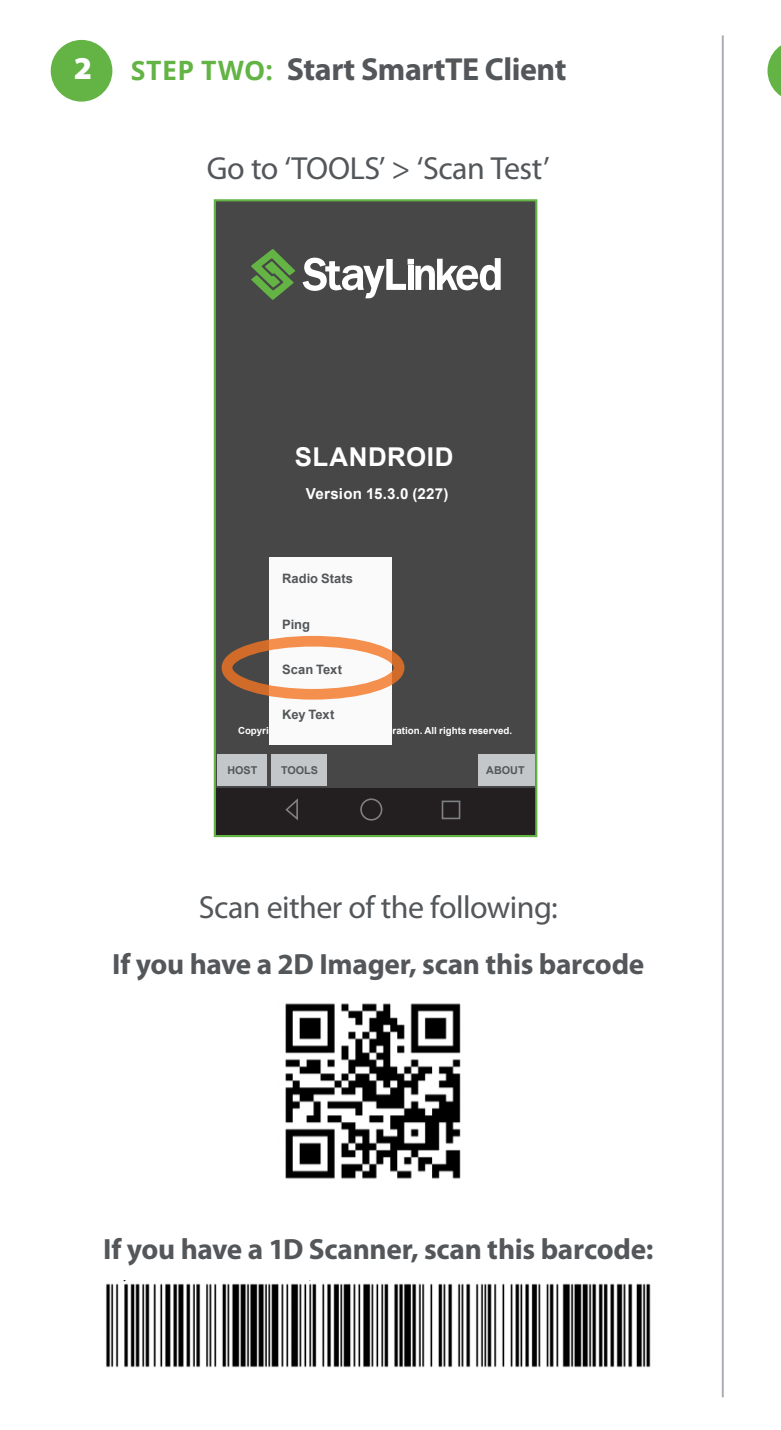

**STEP THREE:** Press 'Back' until you are back 3 at the StayLinked splash screen

## Select 'HOST' > 'Connect'

| StayLinked                                       |       |            |  |       |
|--------------------------------------------------|-------|------------|--|-------|
| SLANDROID<br>Version 15.3.0 (227)                |       |            |  |       |
| Conne                                            | ct    |            |  |       |
| Configure nked Corporation. All rights reserved. |       |            |  |       |
| HOST                                             | TOOLS |            |  | ABOUT |
|                                                  | 4     | $\bigcirc$ |  |       |